## Backup maken van lokale bestanden op de laptop.

Omdat de laptop volledig opnieuw wordt geïnstalleerd moeten eerst de eventueel lokaal bewaarde bestanden worden veiliggesteld. Hiervoor maken we, voor <u>zakelijke</u> bestanden, gebruik van OneDrive.

Het is niet toegestaan een persoonlijke Onedrive te gebruiken voor het maken van de backup.

Alle lokaal geïnstalleerde applicaties worden verwijderd tijdens de reset. Hier kan geen backup van worden gemaakt. Mocht je extra applicaties geïnstalleerd hebben noteer dan de naam van deze applicatie(s) zodat je deze na de reset opnieuw kunt installeren.

Het omzetten van de laptop heeft verder geen invloed op bestanden en applicaties die aanwezig zijn in de "Mijn werkplek"-omgeving.

Voor persoonlijke bestanden op de laptop kun je gebruik maken van bijvoorbeeld een USB-stick of via je persoonlijke cloud-opslag (Dropbox, iCloud-drive etc..)

## **Activatie Onedrive**

- 1. Druk op de Windows-toets van het toetsenbord of klik op het Windows icoon
- 2. Typ in: Onedrive
- 3. Klik op de snelkoppeling

| Alle Apps   Beste overeenkomst     3.     Mijo   OneDrive   App     OneNote     OneNote | × |
|----------------------------------------------------------------------------------------------------|---|
| Beste overeenkomst          App       OneDrive<br>App       OneDrive<br>App         Apps       OneDrive<br>App         Micro       OneNote       App                                                                                                    |   |
| 3. Mile OneDrive App OneDrive App OneDrive App OneDrive App OneDrive App OneDrive App OneDrive App OneDrive App                                                                                                    |   |
| Apps OneDrive OneDrive App                                                                                                    |   |
| Micro OneNote > App                                                                                                    |   |
| OneNate for Windows 10                                                                                                    |   |
|                                                                                                    |   |
|                                                                                                    |   |
| Zoeken op het web                                                                                                    |   |
| Machiwe<br>Shared S / One - Webresultaten weergeven > Ghared S Als administrator uitvoeren                                                                                                    |   |
| Mappen (3+) Destandslocatie openen                                                                                                    |   |
| Instellingen (3) - 🔁 Aan Start vastmaken                                                                                                    |   |
| -🏞 Aan de taakbalk vastmaken                                                                                                    |   |
| 🔟 Verwijderen                                                                                                    |   |
|                                                                                                    |   |
|                                                                                                    |   |
|                                                                                                    |   |
|                                                                                                    |   |
|                                                                                                    |   |
|                                                                                                    |   |
|                                                                                                    |   |
|                                                                                                    |   |

## a. Accountgegevens invoeren

Na het starten van OneDrive vraagt de applicatie om je aan te melden met je **zakelijke e-mailadres**.

| Microsoft OneDrive                                                                                      | $\times$ |  |  |  |  |  |  |  |  |
|----------------------------------------------------------------------------------------------------|----------|--|--|--|--|--|--|--|--|
| <b>OneDrive instellen</b><br>Sla uw bestanden op in OneDrive zodat u ze vanaf elk apparaat kunt openen. |          |  |  |  |  |  |  |  |  |
|                                                                                                    |          |  |  |  |  |  |  |  |  |
| E-mailadres invoeren                                                                                    |          |  |  |  |  |  |  |  |  |
| Account maken Aanmelden                                                                                 |          |  |  |  |  |  |  |  |  |

## b. Locatie OneDrive-map

In het volgende scherm wordt ter bevestiging de locatie van de OneDrive-map weergegeven. Hier hoeft u niets aan te passen en kunt u op **Volgende** klikken.

×

Microsoft OneDrive

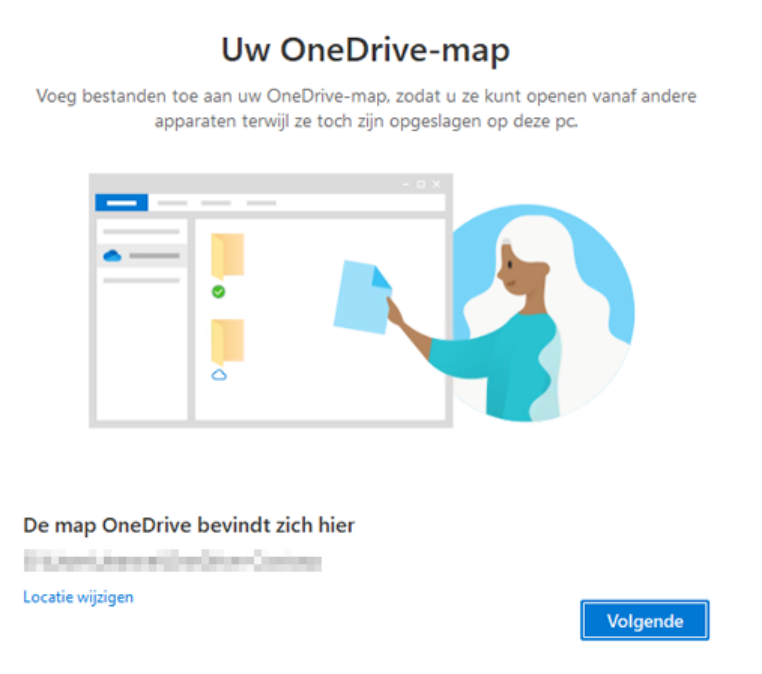

#### c. Automatische backup

In deze stap bied OneDrive de mogelijkheid om automatisch de bestanden van genoemde locaties te synchroniseren met OneDrive. Deze optie dient uitgeschakeld te worden voor de getoonde mappen.

Haal de blauwe vinkjes <u>weg</u> bij de drie mappen door op de vinkjes te klikken.

#### Microsoft OneDrive

# Back-up maken van uw mappen

Geselecteerde mappen worden gesynchroniseerd in OneDrive - Shared Service Centrum. Nieuwe en bestaande bestanden worden toegevoegd in OneDrive, er worden back-ups van gemaakt en deze zijn beschikbaar op andere apparaten, zelfs als u deze pc verliest. Meer informatie.

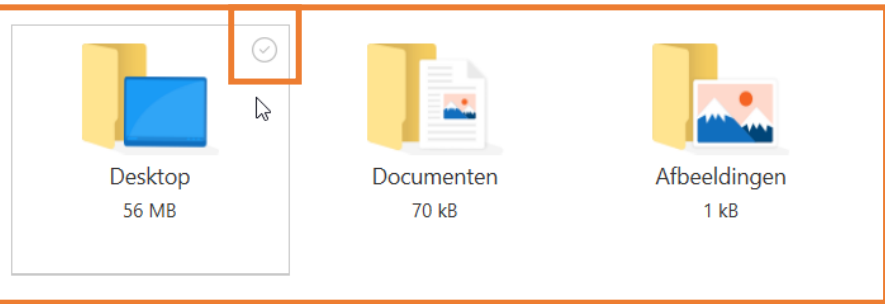

Ruimte in OneDrive na selectie: 1.024 GB

(j) Er wordt geen back-up gemaakt van niet-geselecteerde mappen. U kunt dit op elk gewenst moment wijzigen door naar de OneDrive-instellingen te gaan.

Overslaan

Als bij de mappen <u>geen</u> vinkjes meer staan klik je op **Doorgaan.** 

## d. Maak kennis met OneDrive

Op de volgende schermen wordt kort aangegeven welke mogelijkheden OneDrive heeft.

 $\times$ 

×

1. Maak kennis... Klik op **Volgende** 

Microsoft OneDrive

#### Maak kennis met OneDrive

Sleep of verplaats items naar de OneDrive-map om ze toe te voegen

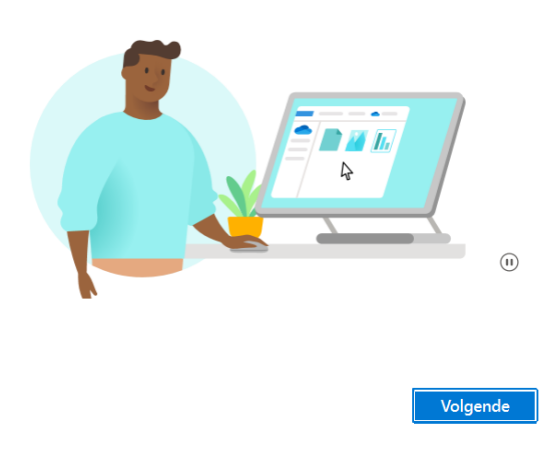

2. Mappen en bestanden delen... Klik op **Volgende** 

Microsoft OneDrive

#### Mappen en bestanden delen

Als u andere personen wilt toestaan uw bestanden weer te geven of te bewerken, kunt u uw bestanden delen. U kunt ook werken in mappen die met u zijn gedeeld.

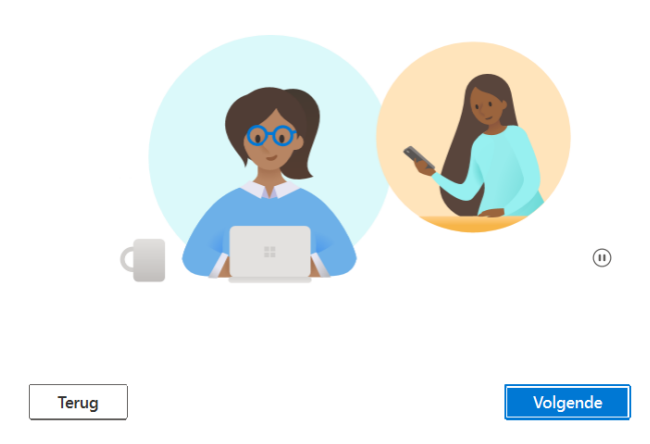

#### 3. Bestanden op aanvraag... Klik op **Volgende**

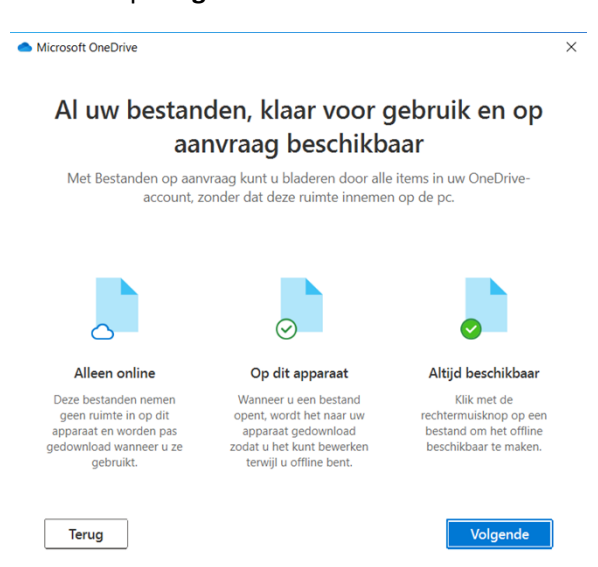

4. Mobiele app downloaden... Kies voor Later.

Microsoft OneDrive

### De mobiele app downloaden

 $\times$ 

Gebruik OneDrive op uw telefoon of tablet om onderweg aan bestanden te werken. Beschikbaar voor iOS en Android.

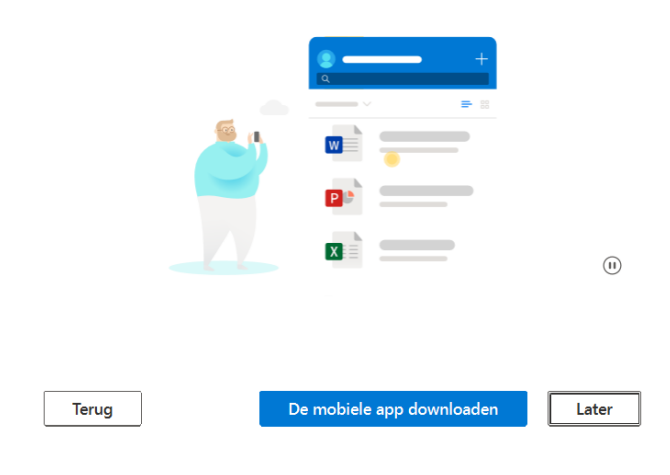

### 5. OneDrive gereed...

De installatie-stappen voor OneDrive zijn nu voltooid. Klik op **Mijn OneDrive-map openen.** 

Microsoft OneDrive X

Uw OneDrive is gereed

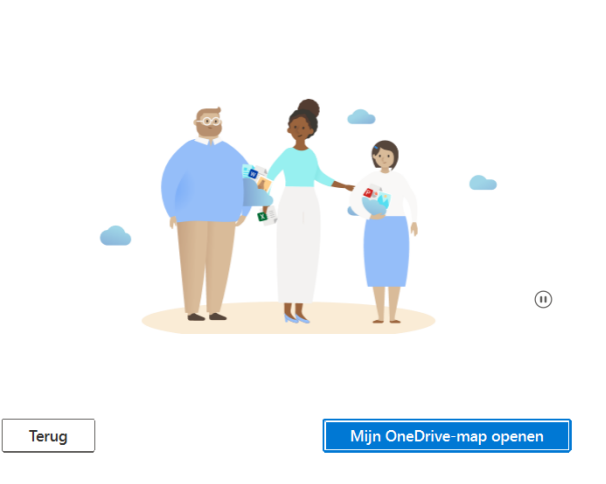

6. OneDrive in de verkenner...In de Windows verkenner wordt nu de inhoud van de OneDrive-map getoond.

| 📥   🛃 📜 =                                    | OneDrive - Shared Service C                                                                                                    | entrum |                                                          |                                                     |            |                 |                                                          | - 🗆     | $\times$   |
|----------------------------------------------|----------------------------------------------------------------------------------------------------|--------|----------------------------------------------------------|-----------------------------------------------------|------------|-----------------|----------------------------------------------------------|---------|------------|
| Bestand Start                                | Delen Beeld                                                                                                    |        |                                                          |                                                     |            |                 |                                                          |         | ^ <b>?</b> |
| Aan Snelle toegang H<br>vastmaken            | ang Kopiëren Plakken                                                                                                    |        | en Verplaatsen Kopiëren naar * Verwijderen Naam wijzigen | Nieuw item •<br>1 Snelle toegang •<br>Nieuwe<br>map | Eigenschap | ppen 🛃 Openen 👻 | Alles selecteren<br>Niets selecteren<br>Selectie omkeren |         |            |
|                                              | Klembord                                                                                                    |        | Organiseren                                              | Nieuw                                               |            | Openen          | Selecteren                                               |         |            |
| $\leftarrow \rightarrow \checkmark \uparrow$ | A Section Constraints of the section of the section of the |        |                                                          |                                                     |            |                 |                                                          |         |            |
| 🗲 Snelle toeg                                | ang                                                                                                    |        | Naam                                                     | Eigendom van bes                                    | Status     | Gewijzigd op    | Туре                                                     | Grootte |            |
| Bureaubla                                    | d                                                                                                    | *      | Chatbestanden van Microsoft Teams                        | leeuwarden.nl                                       | 6          | 14-2-2022 14:26 | Bestandsmap                                              | 1       |            |
| 属 Afbeeldin                                  | gen                                                                                                    | *      |                                                          |                                                     |            |                 |                                                          |         |            |
| length of the one Drive -                    | Shared Service Centrum                                                                                                    |        |                                                          |                                                     |            |                 |                                                          |         |            |
| 📙 Chatbestanden van Microsoft Teams          |                                                                                                    |        |                                                          |                                                     |            |                 |                                                          |         |            |
| Documen                                      | ten                                                                                                    |        |                                                          |                                                     |            |                 |                                                          |         |            |
| 🍤 Deze pc                                    |                                                                                                    |        |                                                          |                                                     |            |                 |                                                          |         |            |
| 🧊 3D-object                                  | en                                                                                                    |        |                                                          |                                                     |            |                 |                                                          |         |            |
| 📰 Afbeeldin                                  | gen                                                                                                    |        |                                                          |                                                     |            |                 |                                                          |         |            |
| Durasuble                                    | ۲.                                                                                                    |        |                                                          |                                                     |            |                 |                                                          |         |            |

### Bestanden verplaatsen naar OneDrive

Bestanden kunnen op verschillende manieren naar de OneDrive worden gekopieerd of verplaatst.

#### 1. Methode I – slepen van bestanden

In de laatste stap(6) van het activeren van OneDrive wordt de OneDrive-map ook geopend in de verkenner. Prullenbak

Je kunt deze ook handmatig openen door te **dubbelklikken** op het icoontje van **OneDrive** in de taakbalk. Het onderstaande venster wordt dan geopend. Je kunt nu gemakkelijk de zakelijke bestanden die je wilt bewaren hier naar toe verslepen.

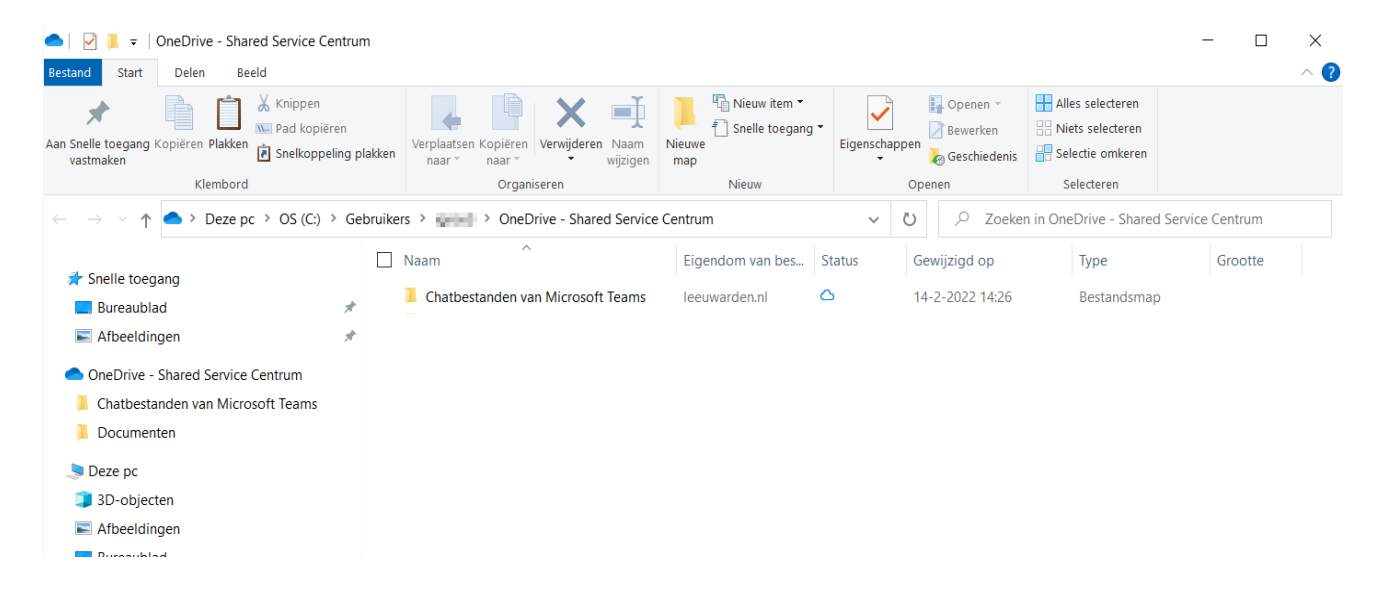

## 2. Methode II – via de rechtermuisknop

Klik met de **rechtermuisknop** op het betreffende bestand.

In het menu dat wordt geopend kies je vervolgens voor Verplaatsen naar OneDrive.

Het document is nu verplaatst naar OneDrive.

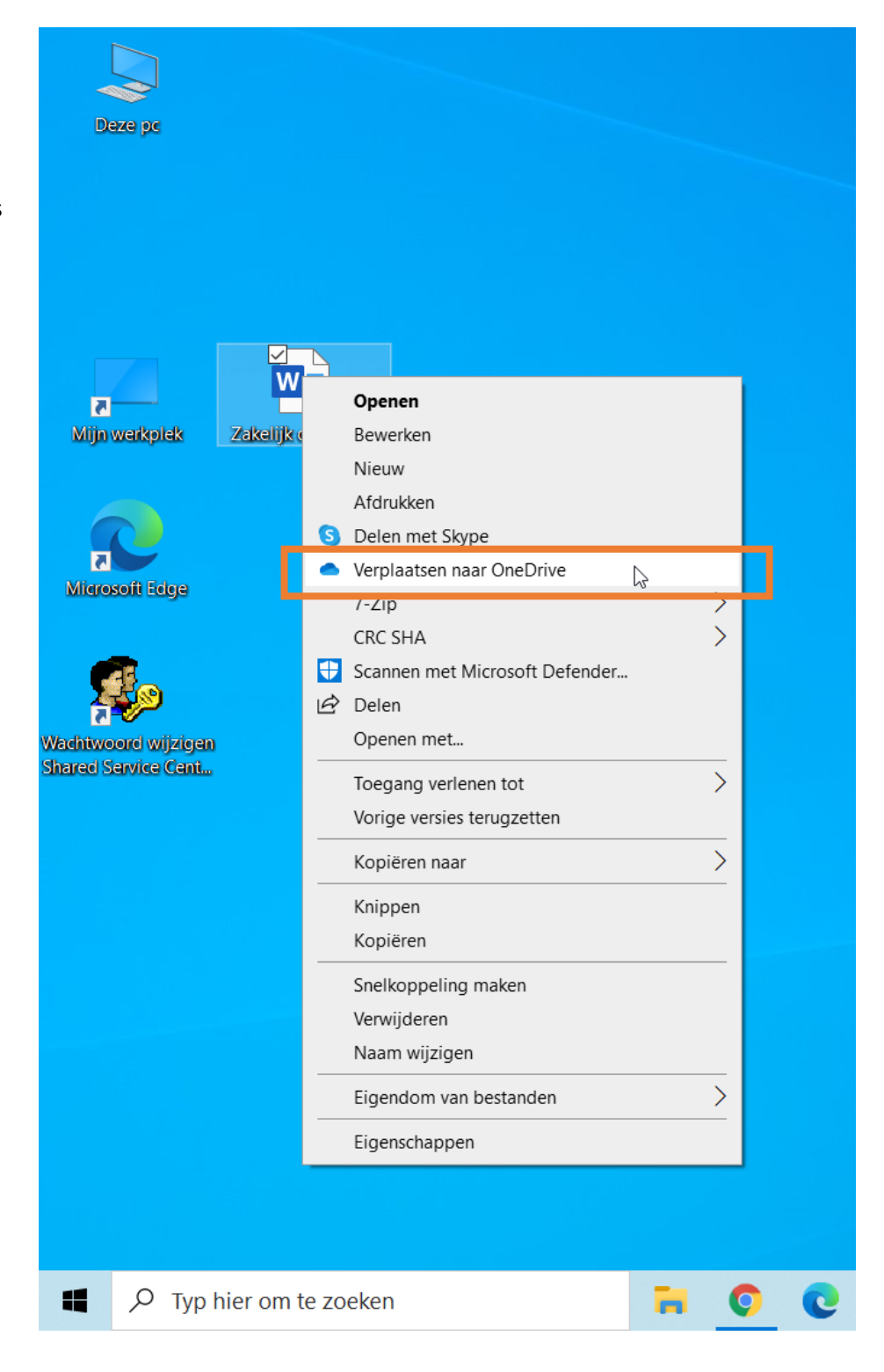

## 3. Status backup controleren

De laatste stap voordat je de laptop daadwerkelijk gaat resetten is controleren of OneDrive volledig is bijgewerkt. Bestanden die in de OneDrive map zijn geplaatst worden via internet geüpload naar de onlineopslag. De tijd die hiervoor nodig is is sterk afhankelijk van je internetsnelheid.

- 1. Klik met de linkermuisknop op het OneDrive-icoontje in de taakbalk rechtsonder.
- 2. Controleer de status bovenin het scherm wat uitgevouwen wordt.

#### **OneDrive is up-to-date**

Alle bestanden in OneDrive zijn gesynchroniseerd en bijgewerkt.

#### Er worden bestanden bijgewerkt in **OneDrive...**

De bestanden worden momenteel nog bijgewerkt. De backup is op dit moment nog niet voltooid.

🔵 Er worden bestanden bijgewerkt in OneDrive... Shared Service Centrum

#### Wijzigingen verwerken

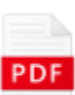

Laptop naar fabrieksinstellingen ter... Geüpload naar OneDrive - Shared Servic... 18 uur geleden

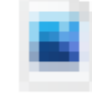

Colored States

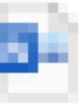

at the second second the second second

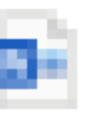

and sold the set of the the figure is the figure as Sector Sector

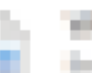

and the second

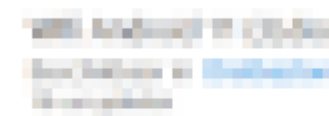

Ö

C.

口))

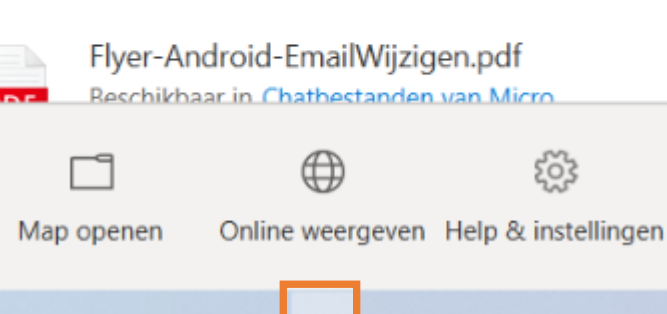

8